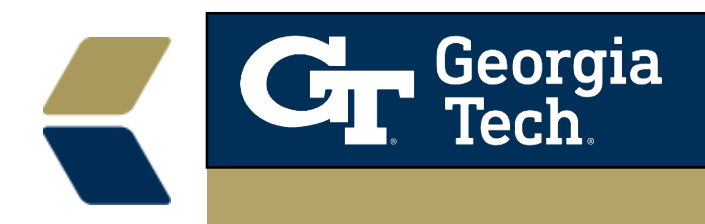

# Learn About Case-Based Advisee Records

#### **Overview**

Usually do not have to keep track of exactly what's related to the Contact record versus the Case record. Advisor Link keeps track for you, saves data in the right places, and even intentionally shows Contact-related data [1] alongside Case-related data [2]. This example snapshot summary gives you a unified, comprehensive picture of the advisee, so you can better understand the whole person that you're supporting.

## Considerations

Page Link: <u>https://powerofus.force.com/s/article/SAL-Advisor-App-Cases</u>

| Stephanie Rhimes                                                     |  |  |  |  |  |  |  |  |  |
|----------------------------------------------------------------------|--|--|--|--|--|--|--|--|--|
| ALERTS APPOINTM                                                      |  |  |  |  |  |  |  |  |  |
| B.S. Natural Resources                                               |  |  |  |  |  |  |  |  |  |
| Last Appointment: Apr 24, 2019<br>FERPA:<br>Financial Aid Applicant: |  |  |  |  |  |  |  |  |  |

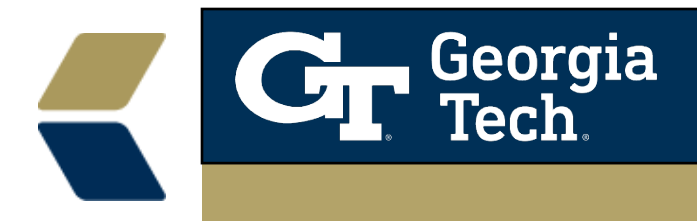

The current user view within QA

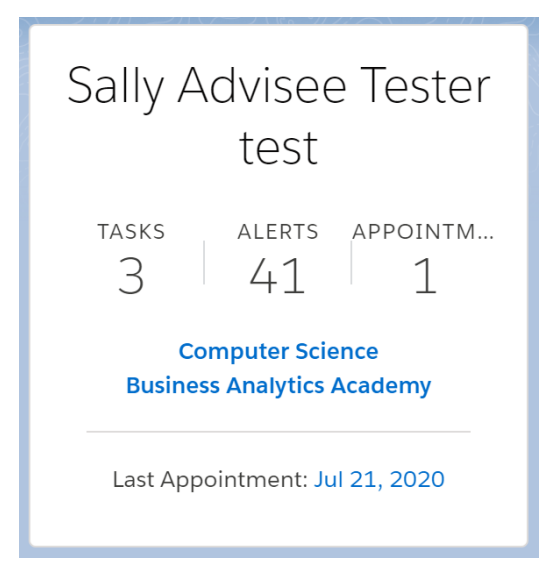

## **Access Advisee Records**

Your Advisor Link administrator has created one or more lists for you to view your cohort of advisees. Use the lists provided and remember that you can also quickly access records using search.

## Access Advisee Records from a Full-Screen List View

The full-screen list view offers the most comprehensive list of your advisees. In the fullscreen list view, you can even take care of wholesale actions, such as creating a task for multiple advisees at once.

| Cases<br>My Advisees V |          |          |               |                              |     | N       | ew | Create Advisee Task |        |       | Ser            | Send Email |        |       |        |   |
|------------------------|----------|----------|---------------|------------------------------|-----|---------|----|---------------------|--------|-------|----------------|------------|--------|-------|--------|---|
| 2 item                 | s select | red      |               |                              |     |         |    |                     |        |       | \$ <b>\$</b> * |            | C      |       | ¢      | Y |
|                        |          | CASE ↑ ∨ | CONTACT N 🗸   | SUBJECT                      | √ s | STATUS  | ~  | PRIOR               | $\sim$ | DATE  | TIME OF        | PENED      | $\sim$ | CAS   | $\sim$ |   |
| 1                      |          | 00001026 | Andy Young    | Andy Young Advisee Record    | V   | Norking |    | Medium              |        | 12/1/ | 2017 10        | :01 AM     |        | UUser |        | • |
| 2                      |          | 00001027 | Vanessa Malic | Vanessa Malic Advisee Record | V   | Working |    | Medium              |        | 12/1/ | 2017 1:3       | 4 PM       |        | aadvi |        | • |

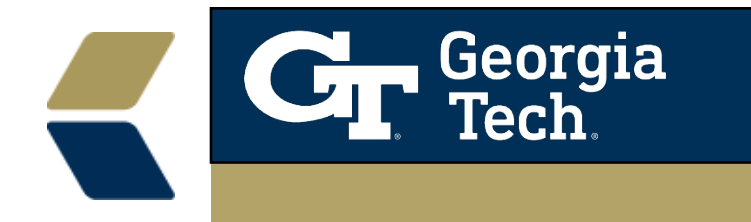

1. In the app navigation menu next to your workspace tabs, click **Cases**. (If you don't see the Cases option, click the dropdown in the app navigation menu and select Cases.)

| Advisor Link | Cases                |   | ~               | ₩ ~      | Ð | ~ |
|--------------|----------------------|---|-----------------|----------|---|---|
| 00001026     | <b>∷</b> Renew lab a | × | <b>≚</b> ≣ Stud | ly abroa | × |   |

2. Click the list view selector and select from the menu a list of advisee records, such as My Advisees.

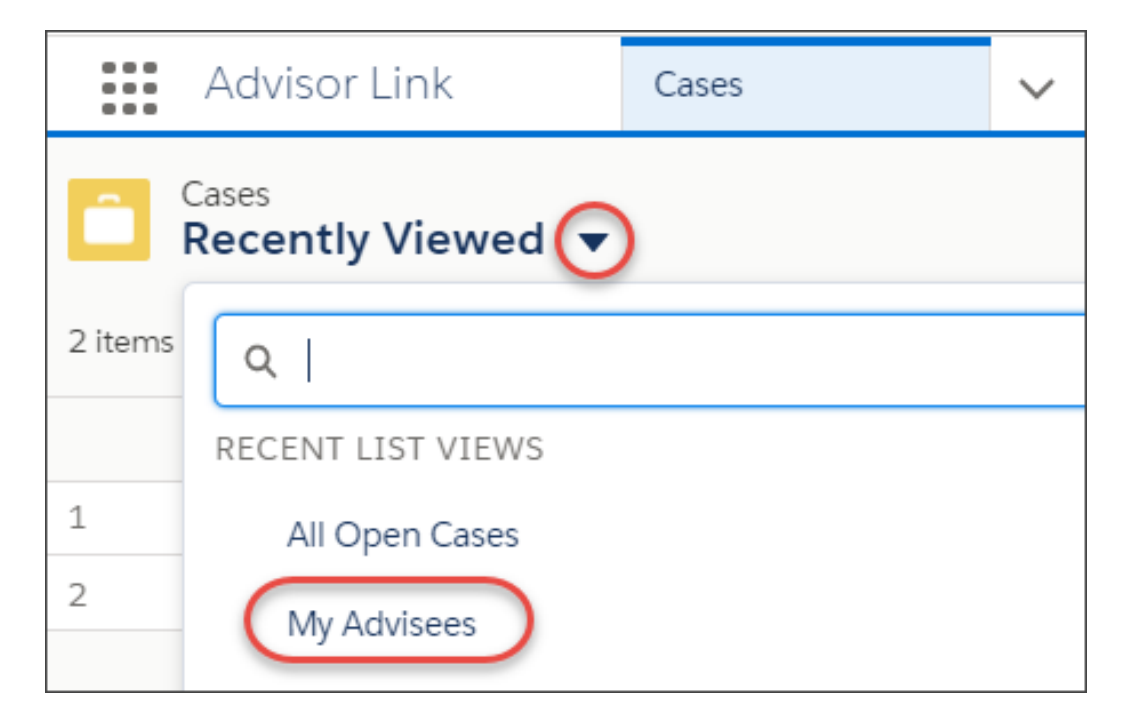

**Tip:** Need a specific list view that shows a filtered subset of your advisees, such as firstyear advisees or student-athletes? Let your administrator know.

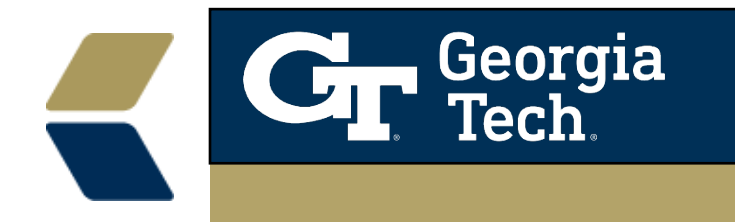

3. Click a case number to open the advisee record in the console.

| Cases<br>My Advisees ▼ |                                     |                           |        |                                 |  |  |  |  |
|------------------------|-------------------------------------|---------------------------|--------|---------------------------------|--|--|--|--|
| 2 item                 | ns • Sorted by Case Number • Filter | ed by Closed, Case Record | Type • | Updated a few seconds ago       |  |  |  |  |
|                        | CASE NUMBER 🕇 🗸                     | CONTACT NAME              | $\sim$ | SUBJECT                         |  |  |  |  |
| 1                      | 00001026                            | Stephanie Rhimes          |        | Stephanie Rhimes Advisee Record |  |  |  |  |
| 2                      | 00001027                            | Stuart Sandlin            |        | Stuart Sandlin Advisee Record   |  |  |  |  |

Another way to get to cases in our environment and probably the easiest.

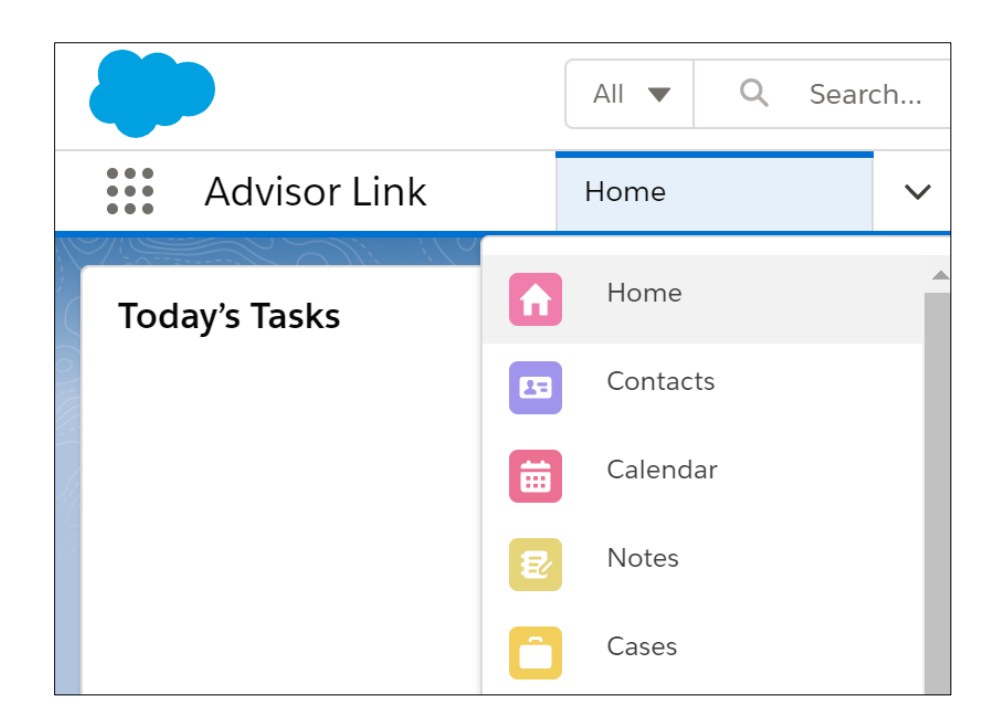